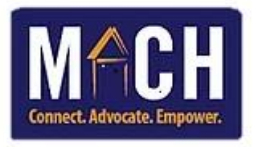

## HMIS - How to Generate the Service Transactions Report

1. From the HMIS Home Page Dashboard, click on the Reports module.

**NOTE:** If you do not see the Reports module on your screen, submit a Help Desk Request so the HMIS team may research your user access and modify if necessary.

| 📌 Home > Home Page Dashboard |                 |          |  |  |  |  |
|------------------------------|-----------------|----------|--|--|--|--|
| Last Viewed Favorites        | System News (0) |          |  |  |  |  |
| ClientPoint                  | Date            | Headline |  |  |  |  |
| ▶ CallPoint                  |                 |          |  |  |  |  |
| ResourcePoint                |                 |          |  |  |  |  |
| ▶ FundManager                |                 |          |  |  |  |  |
| ShelterPoint                 |                 |          |  |  |  |  |
| SkanPoint                    |                 |          |  |  |  |  |
| ▶ Reports                    |                 |          |  |  |  |  |
| ▶ Admin                      | Add Syste       | em News  |  |  |  |  |
| Logout                       |                 | _        |  |  |  |  |

2. The screen displays the Report Dashboard. Click the Service Transaction section.

| Provider Reports    |                             |              |                   |                           |  |  |  |
|---------------------|-----------------------------|--------------|-------------------|---------------------------|--|--|--|
| Call Record Report  | Client Served Report        | CoC-APR 2019 | Daily Unit Report | Data Quality<br>Framework |  |  |  |
| ESG CAPER 2019      | Fund Availability<br>Report | Needs Report | Path              | Referrals                 |  |  |  |
| Service Transaction |                             |              |                   |                           |  |  |  |

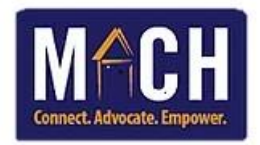

3. The **Report Options** tab displays. Click the **Provider** drop-down and select the program that the services were provided through.

| Report Options                 |                                                                       |
|--------------------------------|-----------------------------------------------------------------------|
| Provider *                     | -Select-                                                              |
| Provider Search Type*          | The selected provider AND its subordinates  Select the program that   |
| Services *                     | Needs Entered by my provider         the services were                |
|                                | Services Provided by my provider (Non-shelter stays) provided through |
|                                | Shelter Stays provided by my provider                                 |
|                                | <u>Needs Referred to my provider</u>                                  |
|                                | Referrals Made by my provider                                         |
| Service Code                   | Choose Service Code Clear                                             |
| Need Date Range                | /  /   週� 惑   /  /   週 • 夏                                            |
| Service Provided Date<br>Range |                                                                       |

4. Click the **Provider Search Type** drop-down and select **The Provider AND its subordinates**.

| Report Options                 |                                                      |  |  |  |  |  |
|--------------------------------|------------------------------------------------------|--|--|--|--|--|
| Provider *                     | -Select-                                             |  |  |  |  |  |
| Provider Search Type*          | The selected provider ONLY                           |  |  |  |  |  |
| Services *                     | Needs Entered by my provider                         |  |  |  |  |  |
|                                | Services Provided by my provider (Non-shelter stays) |  |  |  |  |  |
|                                | Shelter Stays provided by my provider                |  |  |  |  |  |
|                                | <u>Needs Referred to my provider</u>                 |  |  |  |  |  |
|                                | <u>Referrals Made by my provider</u>                 |  |  |  |  |  |
| Service Code                   | Choose Service Code Clear                            |  |  |  |  |  |
| Need Date Range                | · · · · · · · · · · · · · · · · · · ·                |  |  |  |  |  |
| Service Provided Date<br>Range | /  /   週う 惑   /  /    週う 惑                           |  |  |  |  |  |
| Need Outcome                   | -All-                                                |  |  |  |  |  |

5. Beside the Services field, place a checkmark next to the appropriate service type(s). Select all that apply.

| Report Options                       |                                                                                                    |
|--------------------------------------|----------------------------------------------------------------------------------------------------|
| Provider *<br>Provider Search Type * | -Select-       The selected provider ONLY                                                                                                    |
| Services *                           | Needs Entered by my provider         Services Provided by my provider (Non-shelter stays)         Shelter Stays provided by my provider         Needs Referred to my provider         Referrals Made by my provider |
| Service Code                         | Choose Service Code Clear                                                                                                    |
| Need Date Range                      | /  /                                                                                                    |
| Service Provided Date<br>Range       | /  /                                                                                                    |
| Need Outcome                         | -All- 🗸                                                                                                    |

6. Optional: Click the **Choose Service Code** button to select a service code.

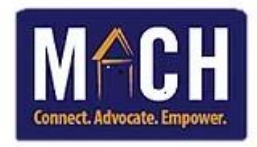

7. Enter dates in the **Need Date Range** and **Service Provided Date Range** fields.

## NOTES:

- To view all service transactions, do not enter dates.
- To view all service transactions starting on a specific date, enter information in the first date range field.
- 8. Optional: Confirm that the Need Outcome drop-down displays as ALL.
- 9. Click the **Build Report** button. The report displays.

| Service Transaction |                                |                                                                                                    |                                |                               |                                        |                                |  |  |  |
|---------------------|--------------------------------|----------------------------------------------------------------------------------------------------|--------------------------------|-------------------------------|----------------------------------------|--------------------------------|--|--|--|
| Need Date Name N    |                                | Need Type                                                                                                    | Created By                     | <b>Referred To</b>            | Service                                | Service Provider               |  |  |  |
| 09/05/2020          | (namer) manage<br>annang       | Electric Service Payment<br>Assistance                                                                                                 | Fort Lawn Community<br>Center  |                               | Electric Service<br>Payment Assistance | Fort Lawn<br>Community Center  |  |  |  |
| 09/05/2020          | саналар талан.<br>Каналар      | Water Service Payment         Fort Lawn Community         Water Service           Assistance         Center         Payment Assistance |                                | Fort Lawn<br>Community Center |                                        |                                |  |  |  |
| 09/05/2020          | Contract Names,                | Electric Service Payment Fort Lawn Community Electric Service Payment Assistance Payment Assistance                                    |                                | Fort Lawn<br>Community Center |                                        |                                |  |  |  |
| 09/05/2020          | CHORE Roman.<br>Annalogie      | Gas Service Payment<br>Assistance                                                                                                    | Fort Lawn Community<br>Center  |                               | Gas Service Payment<br>Assistance      | Fort Lawn<br>Community Center  |  |  |  |
| 09/24/2020          | Calcel, Per.                   | Emergency Food                                                                                                    | MACH-Fort Lawn-ESG-<br>HP      | SG- Emergency Food            |                                        | MACH-Fort Lawn-<br>ESG-HP      |  |  |  |
| 10/01/2020          | (namen) may<br>the             | Job Finding Assistance MACH-Fort Lawn-ESG-<br>HP Job Finding Assistance                                                                |                                | MACH-Fort Lawn-<br>ESG-HP     |                                        |                                |  |  |  |
| 11/03/2020          | generating trajects<br>Territy | Electric Service Payment<br>Assistance                                                                                                 | Fort Lawn Community<br>Center  |                               | Electric Service<br>Payment Assistance | Fort Lawn<br>Community Center  |  |  |  |
| 11/09/2020          | Sector Parts                   | Electric Service Payment<br>Assistance                                                                                                 | Fort Lawn Community<br>Center  |                               | Electric Service<br>Payment Assistance | Fort Lawn<br>Community Center  |  |  |  |
| 11/10/2020          | OCTOR Not.                     | Gas Service Payment<br>Assistance                                                                                                    | MACH-Fort Lawn<br>COVID-ESG-HP |                               | Gas Service Payment<br>Assistance      | MACH-Fort Lawn<br>COVID-ESG-HP |  |  |  |

10. To export the report into an Excel document, click the Download Report button at the bottom of the Report Options tab.

| Service Code                   | Ch    | oose Service | e Code | Clear     |            |
|--------------------------------|-------|--------------|--------|-----------|------------|
| Need Date Range                | 09 /  | 01 / 2020    | 27, 💙  | 🧞 12 / 01 | / 2020 🧖 🔿 |
| Service Provided Date<br>Range | 09/   | 01 / 2020    | 23     | 2012/01   | / 2020 🧖 🔿 |
| Need Outcome                   | -All- | ~            |        | _         |            |
|                                |       | Build Report |        | Downlo    | ad Results |

11. The Download Service Transaction Report pop-up displays. Click the Download button.

| Referrals                                                                                         | ×           |
|---------------------------------------------------------------------------------------------------|-------------|
| Downloading a report may take some time depen<br>complexity of the report and size of the result. | ding on the |
| Download                                                                                          | Cancel      |

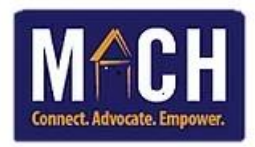

12. A zip drive folder displays at the bottom of the screen. Click the **Open file** hyperlink.

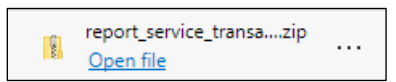

13. File explorer opens. Double-click the Excel document.

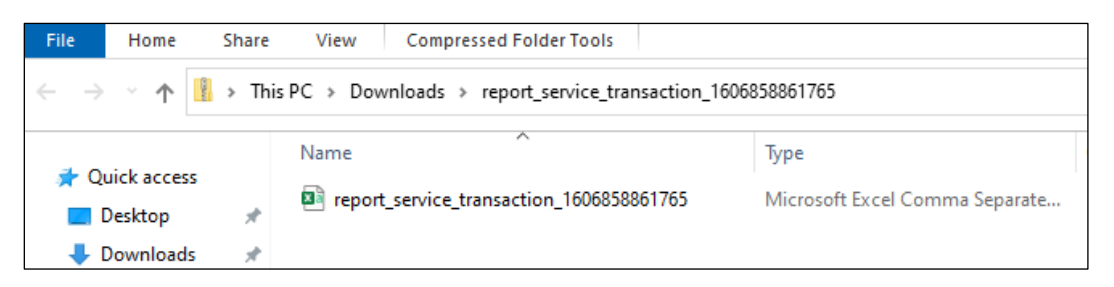

14. The Excel document displays.

|    | AutoSave 💽                                    | <b>ヨ</b> 日り             | • CI • •               | report_                                                                   | service_tran          | saction_160 | 5858970633 - Read-Onl | y <del>-</del>    |           | 🔎 Search   |
|----|-----------------------------------------------|-------------------------|------------------------|---------------------------------------------------------------------------|-----------------------|-------------|-----------------------|-------------------|-----------|------------|
| F  | ile Home                                      | e insert                | Page Layout            | Formulas Data                                                             | Review                | v View      | Help Acrobat          | :                 |           |            |
| Pi | Cut                                           |                         | Calibri<br>B I U ~   ∃ | <ul> <li>11 → A<sup>*</sup> A<sup>*</sup></li> <li>3 → Ø → A →</li> </ul> | = = <u>=</u><br>= = = | ≫~~<br>≣ ⊒  | ab Wrap Text          | General<br>\$ ~ % | 9 50      | Condition  |
|    | <ul> <li>V Form</li> <li>Clipboard</li> </ul> | at Painter              | For                    | t Di                                                                      |                       | Alianme     | ent 5                 | Nu Nu             | mber      | Formatting |
|    |                                               |                         |                        |                                                                           |                       |             |                       |                   |           | -          |
| B  | 28 *                                          | : _ ×                   | √ Jx                   |                                                                           |                       |             |                       |                   |           |            |
|    | Α                                             |                         | В                      | С                                                                         | D                     | E           | F                     | G                 | н         | 1          |
| 1  | Need Date                                     | Name                    |                        | Need Type                                                                 | Created B             | Referred '  | Service               | Service Pro       | ovider    |            |
| 2  | 9/5/2020                                      | Colorest Colorest       | en Origina             | Electric Service Paym                                                     | Fort Lawn             |             | Electric Service Payr | Fort Lawn         | Communi   | ty Center  |
| 3  | 9/5/2020                                      | CONTRACTOR -            | ALC: NOT THE OWNER.    | Water Service Payme                                                       | Fort Lawn             |             | Water Service Paym    | Fort Lawn         | Communi   | ty Center  |
| 4  | 9/5/2020                                      | Constant and the second | And the second second  | Electric Service Paym                                                     | Fort Lawn             |             | Electric Service Payr | Fort Lawn         | Communi   | ty Center  |
| 5  | 9/5/2020                                      | Concerning States       | and the state of       | Gas Service Payment                                                       | Fort Lawn             |             | Gas Service Paymen    | Fort Lawn         | Communi   | ty Center  |
| 6  | 9/24/2020                                     | CONTRACTOR OF           | distant in the         | Emergency Food                                                            | MACH-For              |             | Emergency Food        | MACH-For          | t Lawn-ES | G-HP       |
| 7  | 10/1/2020                                     | COLUMN TWO              | 1 inter                | Job Finding Assistant                                                     | MACH-For              |             | Job Finding Assistan  | MACH-For          | t Lawn-ES | G-HP       |
| 8  | 11/3/2020                                     | Contraction of the      | en, Terles             | Electric Service Paym                                                     | Fort Lawn             |             | Electric Service Payr | Fort Lawn         | Communi   | ty Center  |
| 9  | 11/9/2020                                     | Section 2.              | and all states in the  | Electric Service Paym                                                     | Fort Lawn             |             | Electric Service Payr | Fort Lawn         | Communi   | ty Center  |
| 10 | 11/10/2020                                    | Internet for            | 1000                   | Gas Service Payment                                                       | MACH-For              |             | Gas Service Paymen    | MACH-For          | t Lawn CO | VID-ESG-HP |
| 11 | 11/17/2020                                    | and the second          | ing Shiring            | Case/Care Managem                                                         | MACH-For              |             | Case/Care Managen     | MACH-For          | t Lawn-ES | G-HP       |
| 12 | 11/17/2020                                    | Constraints of          | in Children            | Fresh Food                                                                | Fort Lawn             |             | Fresh Food            | Fort Lawn         | Communi   | ty Center  |
| 13 | 11/19/2020                                    |                         | and a second second    | Fresh Food                                                                | Fort Lawn             |             | Fresh Food            | Fort Lawn         | Communi   | ty Center  |